## HP Officejet 6310 All-in-One Printer

## Installation & configuration under Ubuntu 8.10 using the included driver CD

1. Insert the errTech disc labeled "HP Officejet 6300 series" for "Ubuntu 8.10"

2. When the CD is inserted you will be prompted about installing unofficial packages- select 'start package manager' to continue

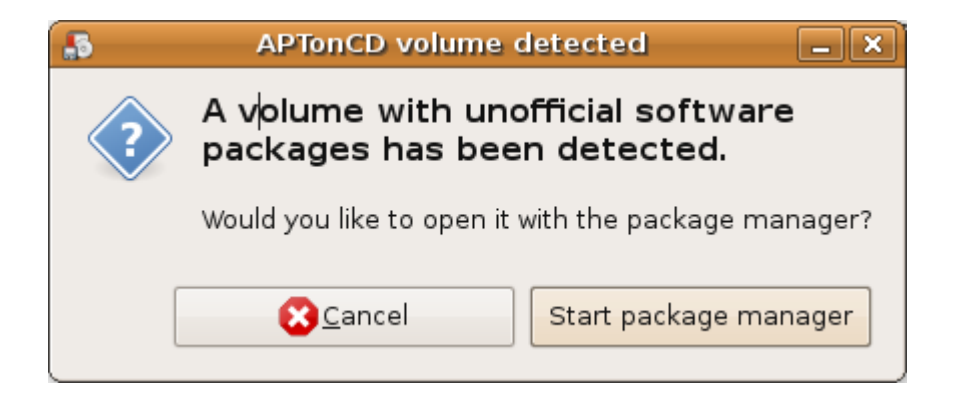

3. If you are displayed a message regarding the quick introduction to synaptic click close

| - | Quick Introduction                                                                                                    |
|---|----------------------------------------------------------------------------------------------------|
|   | The software on your system is organized in so<br>called <i>packages</i> . The package manager enables you<br>to install, to upgrade or to remove software<br>packages. |
|   | You should reload the package information regularly.<br>Otherwise you could miss important security upgrades.                                                           |
|   | <b>Note:</b> Changes are not applied instantly. At first<br>you have to mark all changes and then apply them.                                                           |
|   | You can mark packages for installation,<br>upgrade or removal in several ways:                                                                                          |
|   | - Select the package and choose the action from the 'Package' menu.                                                                                                    |
|   | - Double click on the package name.                                                                                                    |
|   | - Choose the action from the context menu of the package.                                                                                                    |
|   | <ul> <li>Click on the status icon to open a menu that<br/>contains all actions.</li> </ul>                                                                              |
|   | Show this dialog at startup                                                                                                    |
|   |                                                                                                    |

| Synaptic Package Manager                                                       |                         |                   |       |  |  |  |  |
|--------------------------------------------------------------------------------|-------------------------|-------------------|-------|--|--|--|--|
| <u>F</u> ile <u>E</u> dit <u>P</u> ackage <u>S</u> ettings                     | <u>H</u> elp            |                   |       |  |  |  |  |
| E C E E E E E E E E E E E E E E E E E E                                        | Apply Properties        | k search<br>p     | `     |  |  |  |  |
| All                                                                            | S Package               | Installed Version | Late  |  |  |  |  |
| Amateur Radio (universe)                                                       | 🔲 🔮 hplip               | 2.8.7-0ubuntu6    | 2.8.7 |  |  |  |  |
| Base System                                                                    | 🔲 hplip-gui             |                   | 2.8.7 |  |  |  |  |
| Base System (multiverse)                                                       | 🔲 🔮 hplip-dbg           |                   | 2.8.7 |  |  |  |  |
| Base System (restricted)                                                       | 🔲 📫 hpijs               | 2.8.7-0ubuntu6    | 2.8.7 |  |  |  |  |
| Base System (universe)                                                         | < III                   |                   | >     |  |  |  |  |
| Communication                                                                  | No package is selected. | 11                |       |  |  |  |  |
|                                                                                | =                       |                   |       |  |  |  |  |
| <u>S</u> ections                                                               |                         |                   |       |  |  |  |  |
| S <u>t</u> atus                                                                |                         |                   |       |  |  |  |  |
| Origin                                                                         |                         |                   |       |  |  |  |  |
| <u>C</u> ustom Filters                                                         |                         |                   |       |  |  |  |  |
| S <u>e</u> arch Results                                                        |                         |                   |       |  |  |  |  |
| 9 packages listed, 1212 installed, 0 broken. 0 to install/upgrade, 0 to remove |                         |                   |       |  |  |  |  |

## 4. In the Quick search box enter hplip

5. To mark the driver for installation click on the hplip-gui box

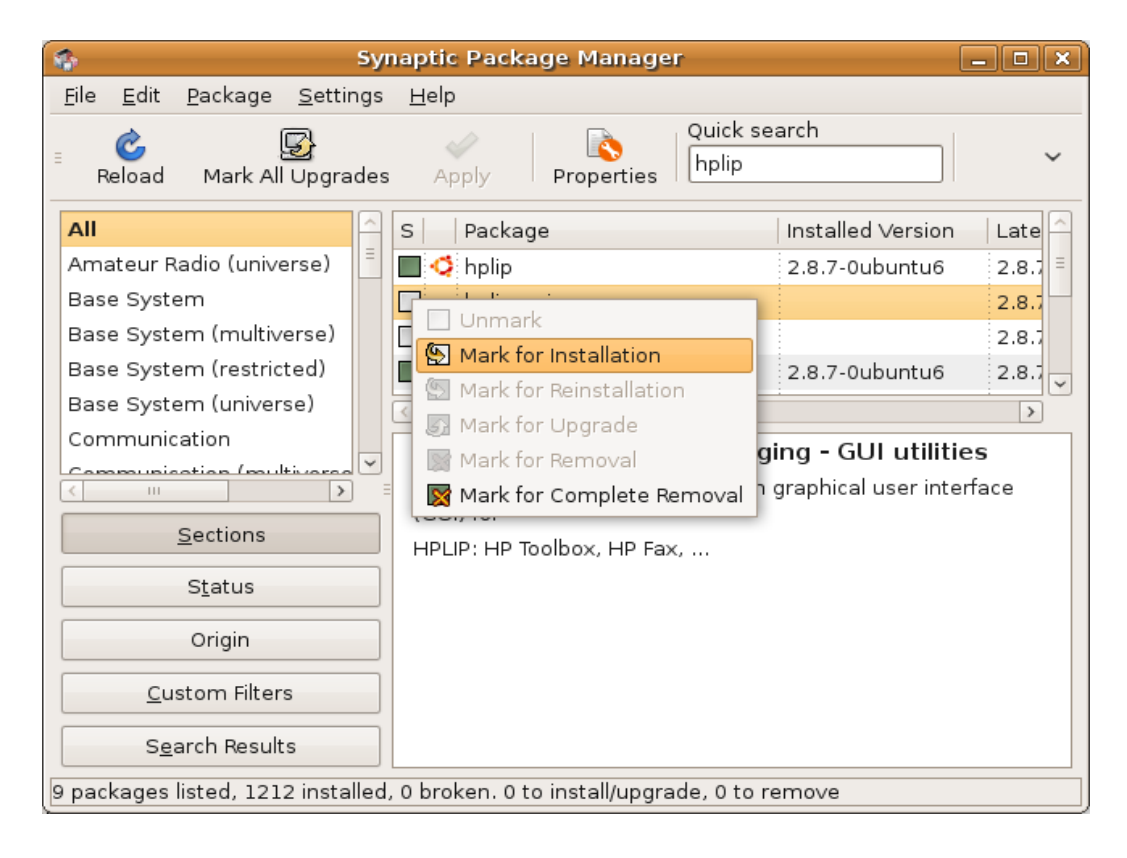

- 6. Click apply to start the installation
- 7. When prompted to apply the following changes click Apply

| - | Summary                                                                                                    |                      |
|---|----------------------------------------------------------------------------------------------------|----------------------|
|   | Apply the following changes?                                                                                                    |                      |
|   | This is your last opportunity to look through the list of marked changes before they are applied.                                                               |                      |
|   | ▶ To be installed                                                                                                    |                      |
|   | ▶ Unchanged                                                                                                    | =                    |
|   | Summary<br>34 packages will be held back and not upgraded<br>1 new package will be installed<br>135 kB of extra space will be used<br>0 B have to be downloaded | <u>S</u> how Details |
|   | Download package files only           Ownload package files only           Cancel                                                                               | Apply                |

8. After the installation has completed you will informed of success, click close to continue

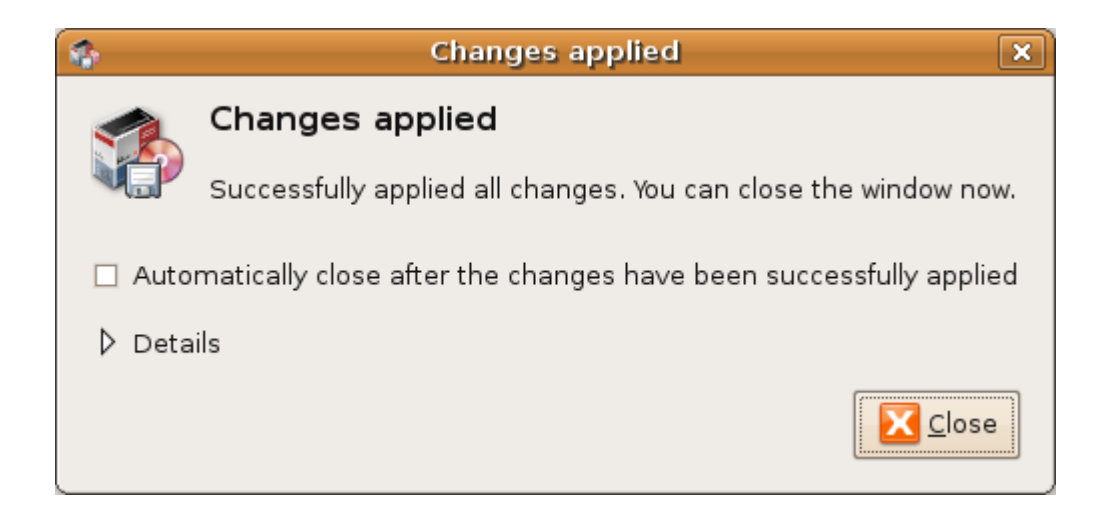

9. Close the synaptic package manager

10. From System -> Preferences click on HPLIP Toolbox to setup the printer

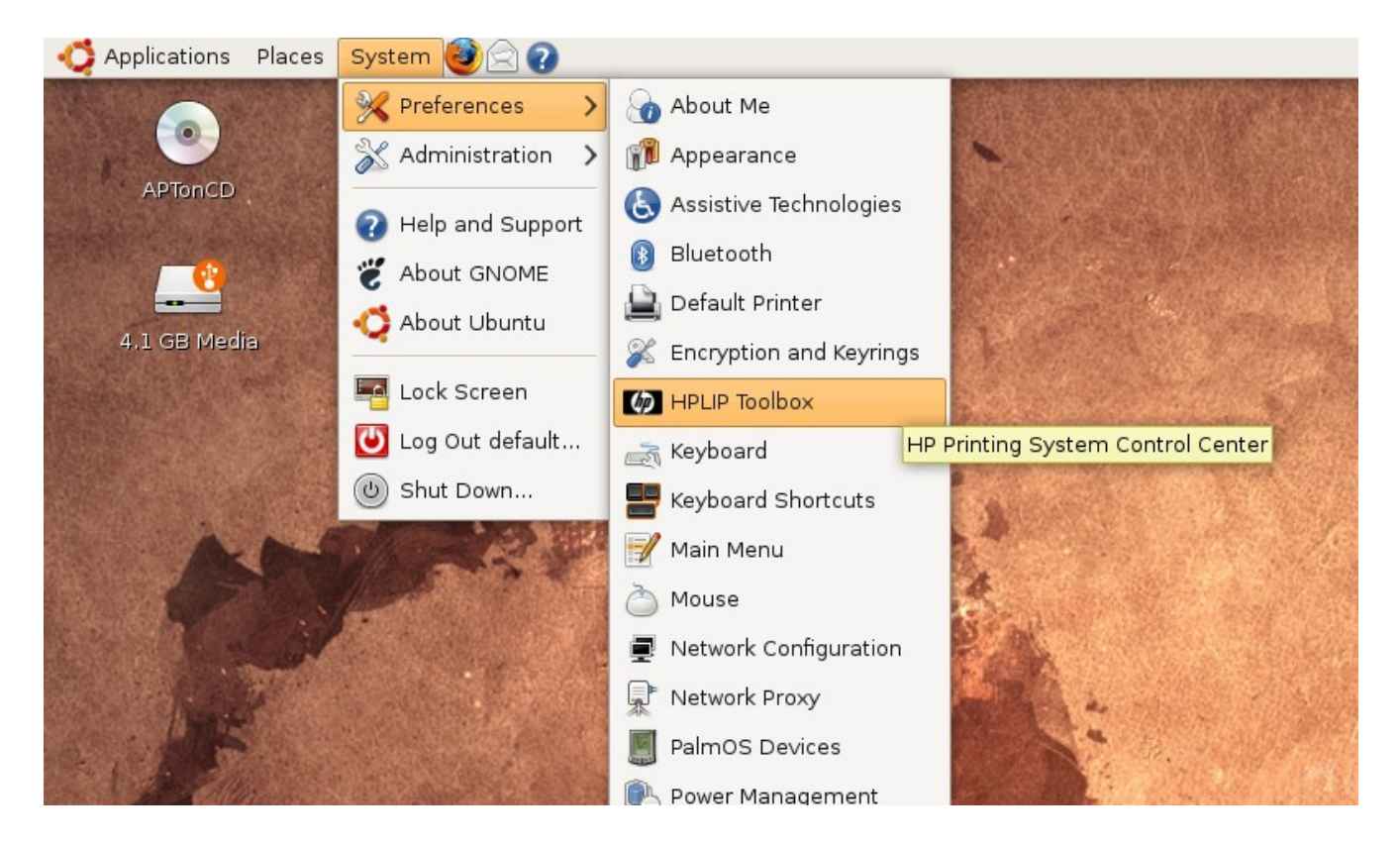

11. The first time you run HPLIP Toolbox you will be warned that no HP devices have been found, select Setup device... to detect and configure a newly connected device

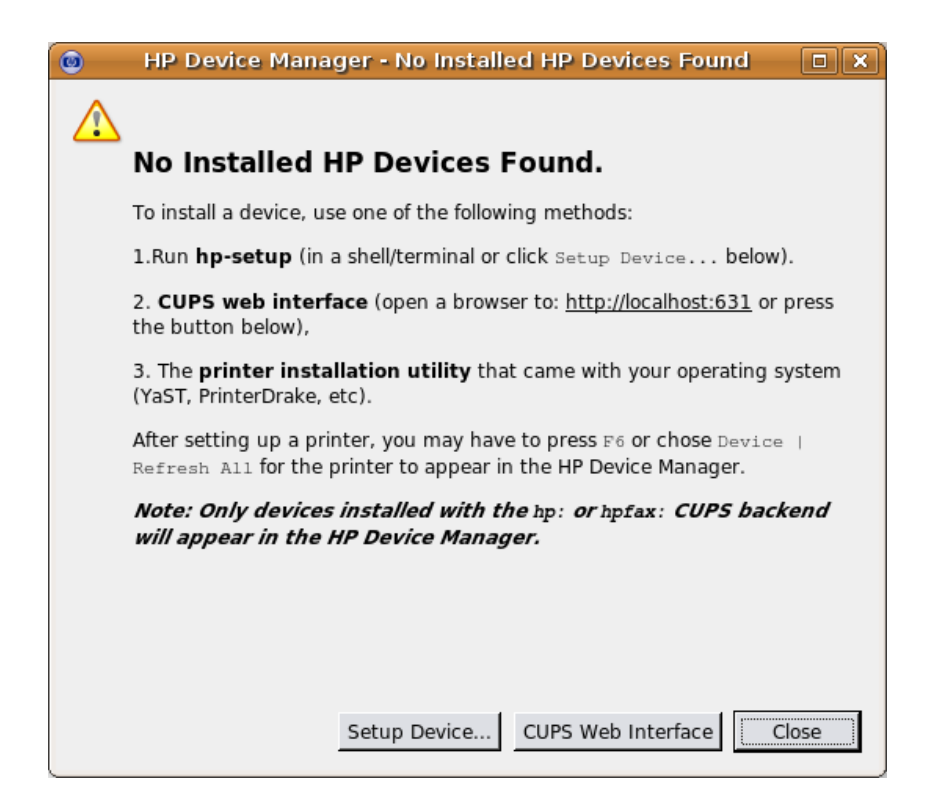

12. You will be asked to enter your password to perform administrative tasks, enter your password and click ok

13. Follow the on-screen Printer Setup Wizard to complete configuration of your new device

| HP Device Manger - Printer Setup Wizard                      | _ • ×          |
|--------------------------------------------------------------|----------------|
| Choose Connection Type                                       |                |
| Connection (I/O) Type                                        |                |
| C Universal Serial Bus (USB)                                 |                |
| C Network/Ethernet/Wireless (direct connection or JetDirect) |                |
| C Parallel Port (LPT)                                        |                |
|                                                              |                |
|                                                              |                |
|                                                              |                |
|                                                              |                |
|                                                              |                |
|                                                              |                |
|                                                              |                |
|                                                              |                |
| Advanced                                                     |                |
| < Back Next >                                                | <u>C</u> ancel |